### Tabla de Contenidos

| Cómo emitir tarjetas CSN y Wiegand | 1 |
|------------------------------------|---|
| Emisión de una tarjeta CSN         | 1 |
| Emisión de una tarjeta Wiegand     | 2 |

System Configuration, BioStar 2, card, "CSN", "Wiegand"

## Cómo emitir tarjetas CSN y Wiegand

Se puede emitir fácilmente tarjetas a los usuarios en BioStar 2 con un dispositivo Suprema o un lector USB (DE-620).

Su dispositivo puede ser compatible con la tarjeta Wiegand o CSN según el tipo de modelo. Consulte el siguiente artículo para aprender sobre la compatibilidad del tipo de tarjeta según el modelo del dispositivo: Especificaciones del lector de tarjetas

DE-620 es compatible con BioStar 2.4.0 y versiones posteriores.

#### Emisión de una tarjeta CSN

- 1. Haga clic en el menú **DISPOSITIVO(DEVICE)**.
- 2. Seleccione su dispositivo.
- 3. En el elemento Formato de tarjeta CSN(CSN Card Format) de la pestaña

Autenticación(Authentication), establezca el Tipo de formato(Format Type) como Normal.

| CSN Card Form                                                                                                    | at                                                           |                                                                                                    | ·                                                          | -        |         |
|----------------------------------------------------------------------------------------------------|--------------------------------------------------------------|----------------------------------------------------------------------------------------------------|------------------------------------------------------------|----------|---------|
| Format                                                                                                    | Туре                                                         | Normal                                                                                                   | Byte Order                                                 |          | MSB 🔻   |
| 4. Haga clic en <b>Ap</b><br>5. Haga clic en el<br>6. Haga clic en <b>AG</b><br>7. Introduzca la in<br>8. Haga clic en <b>+</b> '<br>9. Establezca <b>Tip</b> o | licar(A<br>menú U<br>GREGAI<br>formaci<br>Tarjeta<br>o de ta | pply).<br>SUARIO(USER).<br>& USUARIO(ADD US<br>ón básica del usuario<br>(+ Card).<br>rjeta(Card Type) co | <b>ER)</b> .<br>, como <b>Nombre(Na</b><br>mo <b>CSN</b> . | ime), ID | ), etc. |
| Enroll Card                                                                                                    |                                                              |                                                                                                    |                                                            | ×        |         |
| Card Type                                                                                                    | CSN                                                          |                                                                                                    |                                                            | *        |         |
| <ul> <li>Registration<br/>Option</li> <li>Device</li> </ul>                                                                                                    | Registe<br>Registe                                           | r by Card Reader                                                                                         |                                                            | •        |         |
| Information                                                                                                    | Enter M                                                      | Ianually                                                                                                 |                                                            |          |         |
| Card ID                                                                                                    |                                                              |                                                                                                    | Read Card                                                  |          |         |
|                                                                                                    |                                                              | Enroll                                                                                                   | cel                                                        |          |         |

# 10. En Opción de registro(Registration Option) elija Registro por lector de tarjetas(Register by Card Reader).

Otras opciones de registro:

Asignar tarjeta(Assign Card): Podrá reutilizar una tarjeta enrolada antes, pero que se ha eliminado de un usuario.

La lista de tarjetas que no están asignadas se puede ver en la lista **Configuración(Setting)** > **Tarjeta(Card)** > **Tarjeta sin asignar(Unassigned Card)**.

Introducción manual(Enter Manually): Permite escribir el ID de la tarjeta.

- 11. Haga clic en Leer tarjeta(Read Card).
- 12. Coloque la tarjeta en el dispositivo.
- 13. Si la tarjeta se lee correctamente, haga clic en Enrolar(Enroll).

Si ya está enrolada la tarjeta para otro usuario y ha eliminado la tarjeta, aparecerá un mensaje de error.

14. Haga clic en **Aplicar(Apply)**.

#### Emisión de una tarjeta Wiegand

- 1. Haga clic en el menú **DISPOSITIVO(DEVICE)**.
- 2. Seleccione su dispositivo.

3. En el elemento Formato de tarjeta Wiegand(Wiegand Card Format) de la pestaña Autenticación(Authentication), establezca el Formato de tarjeta Wiegand(Wiegand Card Format) deseado.

| 2024/09/04 | 03:56 |
|------------|-------|
|------------|-------|

| <ul> <li>Wiegand Format</li> </ul> | ID#1 26 bit SIA Standard-H10301 |  |
|------------------------------------|---------------------------------|--|
|                                    | Default                         |  |
| Smart Card Layout                  | ID#1-26 bit SIA Standard-H10301 |  |
| Layout                             | D#2-HID 37 bit-H10302           |  |
|                                    | D#3-HID 37 bit-H10304           |  |
|                                    | ID#4-HID Corporate 1000         |  |

Puede seleccionar varios formatos Wiegand para leer seleccionando varios elementos.

Si está utilizando un formato Wiegand personalizado que no aparece en los formatos predeterminados, puede configurar el formato en Ajustes(Setting) > Formato de tarjeta(Card Format) > Wiegand.

- 4. Haga clic en **Aplicar(Apply)**.
- 5. Haga clic en el menú **USUARIO(USER)**.
- 6. Haga clic en AGREGAR USUARIO(ADD USER).
- 7. Introduzca la información básica del usuario, como Nombre(Name), ID, etc.
- 8. Haga clic en + Tarjeta(+ Card).
- 9. Establezca Tipo de tarjeta(Card Type) como Wiegand.

| Card Type              | Wiegand                                  |   |
|------------------------|------------------------------------------|---|
| Card Data<br>Format    | 26 bit SIA Standard-H10301               |   |
| Registration<br>Option | Register by Card Reader                  |   |
| Device                 | BioStation A2 541531003 (192.168.14.207) |   |
| Information            |                                          |   |
| Facility Code          | Read Card                                | ) |
| Card ID 1              |                                          |   |

11. Seleccione el Formato de datos de la tarjeta(Card Data Format).

12. Seleccione la Opción de registro(Registration Option) como Registro por lector de tarjetas(Register by Card Reader).

- 13. Seleccione su **Dispositivo(Device)**.
- 14. Haga clic en Leer tarjeta(Read Card).
- 15. Escanee la tarjeta en el dispositivo.
- 16. Haga clic en Enrolar(Enroll).
- 17. Haga clic en **Aplicar(Apply)**.

From: https://kb.supremainc.com/knowledge/ -

Permanent link: https://kb.supremainc.com/knowledge/doku.php?id=es:how\_to\_issue\_csn\_and\_wiegand\_cards

Last update: 2020/04/01 17:58